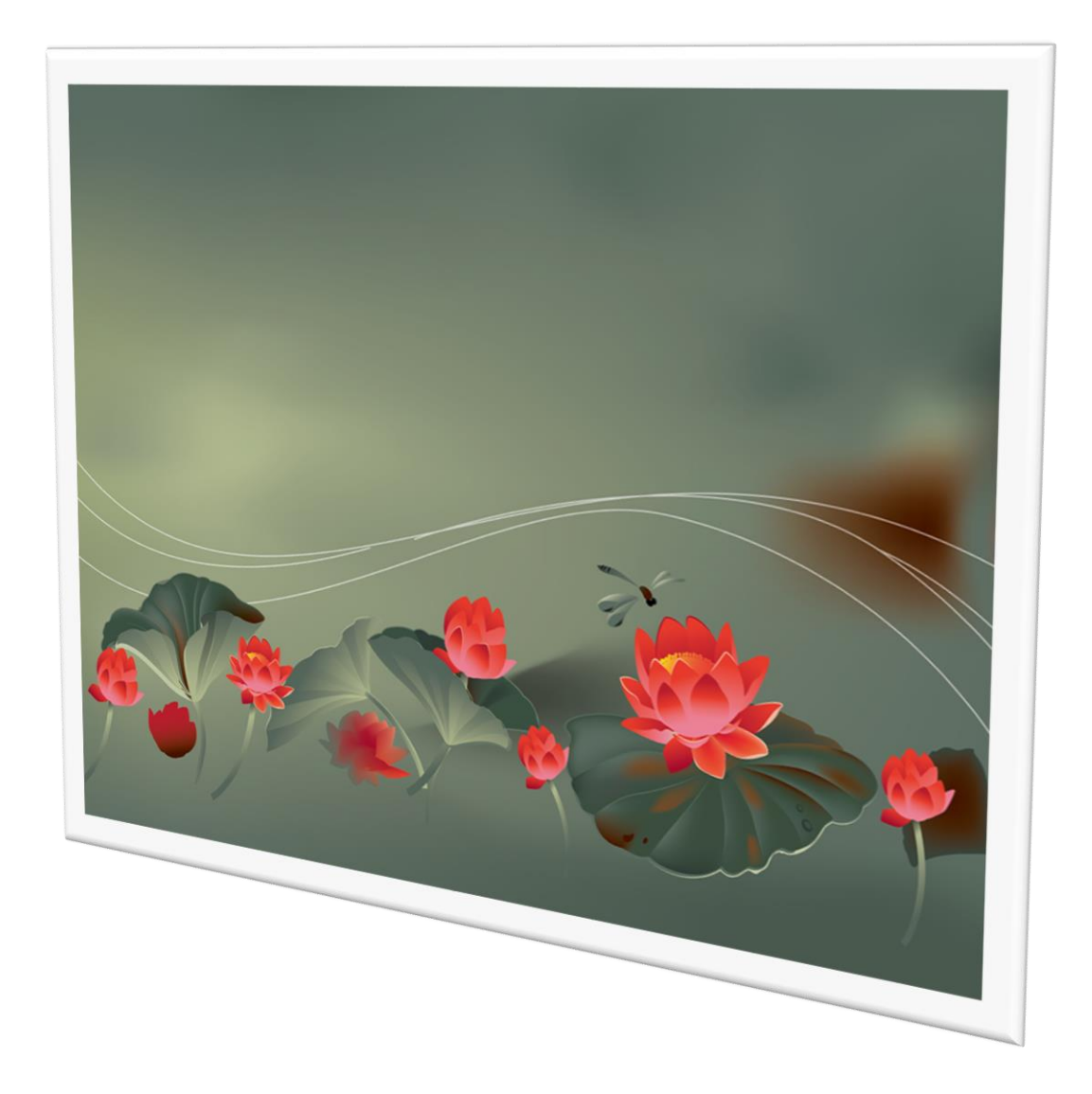

# การเปลี่ยนวันหมดอายุของผู้ใช้ระบบ REGISTRAR

By WeSchool Team

สงวนลิขสิทธิ์ตามพระราชบัญญัติลิขสิทธิ์ พ.ศ.2537

# การเปลี่ยนวันหมดอายุของผู้ใช้ระบบ Registrar

 เมื่อโปรแกรม Secondary'56 เข้าใช้งานไม่ได้ โปรแกรมแจ้งเตือนว่า ผู้ใช้งาน Registrar หมดอายุ ให้ เปลี่ยนระบบวันที่เครื่องคอมที่ใช้งานให้ย้อนหลังไป ก่อนวันหมดอายุ แล้วเข้าโปรแกรม Secondary'56

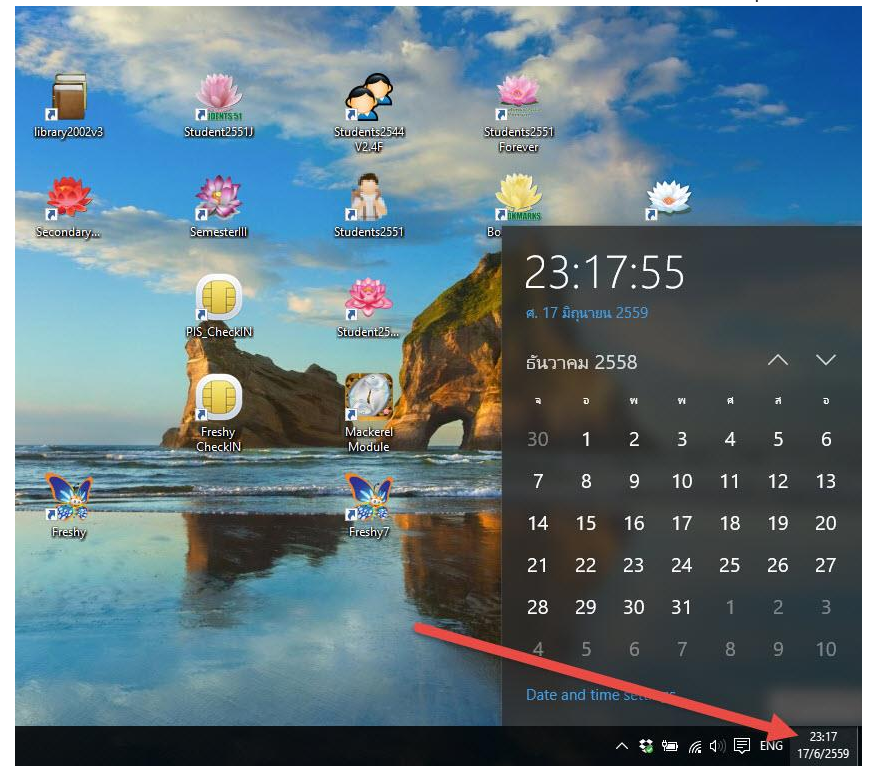

 เมื่อเข้าโปรแกรมได้แล้วให้ไปที่ งานทะเบียน เลือก เมนู 5.อเนกประสงค์ > 2.ข้อมูลระบบ > 1.กำหนด สิทธิ์การใช้งานของ Users

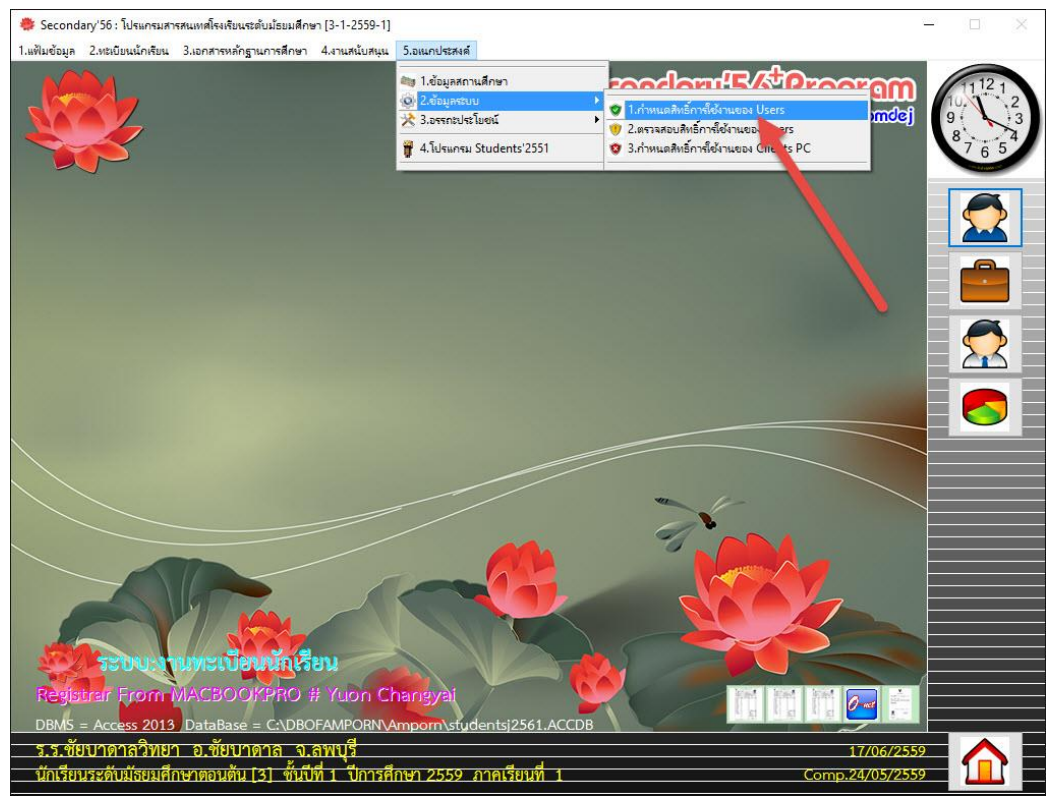

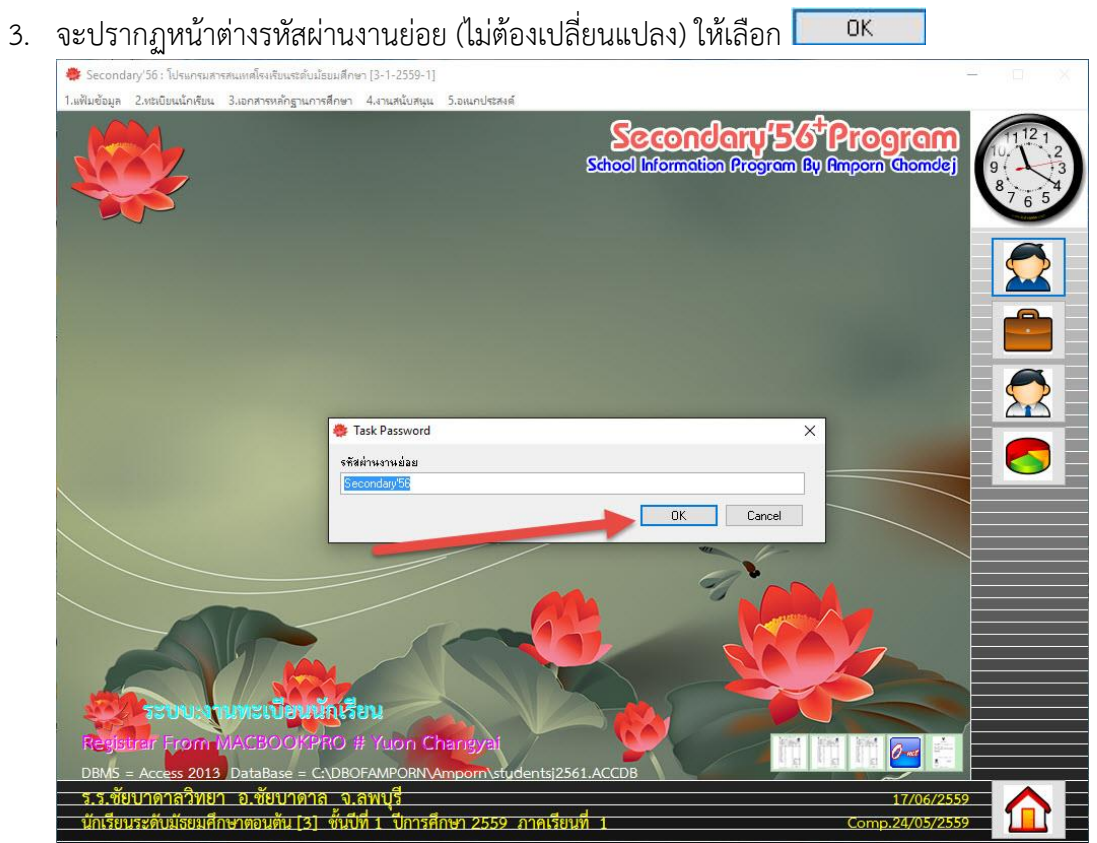

#### ΟK

## 4. จะปรากฏหน้าต่าง ข้อมูลผู้ใช้งาน

| 🌻 Secondary'56 : โปรแกรมสารสนเทศโรงเรียนระดับม                     | รยมศึกษา [3-1-2559-1]              |                                               | - 🗆 X                     |
|--------------------------------------------------------------------|------------------------------------|-----------------------------------------------|---------------------------|
| <ol> <li>แฟ้มข้อมูล 2.ทะเบียนนักเรียน 3.เอกสารหลักฐานกา</li> </ol> | รศึกษา 4.งานสนับสนุน 5.อเนกประสงค์ |                                               |                           |
|                                                                    |                                    | Secondary 56<br>School Information Program By | Program<br>Amporn Chomdej |
|                                                                    | 🤡 ข้อมูลผู้ใช้งาน                  |                                               |                           |
|                                                                    | ข้อมู                              | ลผู้ใช้ระบบ 2 🛛 🗻                             |                           |
|                                                                    | เลือกระบบจาน 📑<br>ชื่อผู้ใช้       |                                               |                           |
|                                                                    | ชื่อเครื่องคอมพิวเตอร์             |                                               |                           |
|                                                                    | IP Address                         |                                               |                           |
|                                                                    | สิทธิการใช้งาน 🗌 อ่                | าน 🗆 แก้ไข 🗆 สมบูรณ์                          |                           |
|                                                                    | ชั้นปีที่มีสิทธิ์ใช้ 🗌 ทั          | งหมด⊡ป/ม.1 ⊡ป/ม.2 ⊡ป/ม.3                      |                           |
|                                                                    | □ <b>1</b>                         | /ม.4 □ป/ม.5 □ป/ม.6                            |                           |
|                                                                    | วันอนุญาต 17/                      | 06/2559                                       |                           |
|                                                                    | วันหมดอายุ 31/                     | 12/2563                                       |                           |
|                                                                    | รหัสผ่าน                           |                                               |                           |
|                                                                    | ยืนยันรหัสผ่าน                     |                                               |                           |
|                                                                    | สถานะภาพสมาชิก ⊚ ใ                 | ชั ∘ไม่ใช้                                    |                           |
|                                                                    |                                    |                                               |                           |
|                                                                    |                                    |                                               |                           |
| <b>สมบัตระทบงานพะเบียน</b>                                         | กรียน                              |                                               |                           |
| Paulition Frage MACROOK                                            | PO # Vugo Changuat                 |                                               |                           |
| DBMS = Access 2013 DataBase = C                                    | DBOFAMPORN\Amporn\studer           | tsi2561.ACCDB                                 |                           |
| ร.ร.ชัยบาดาลวิทยา อ.ชัยบาดา                                        | า จ.ลพบรี                          |                                               | 17/06/2559                |
| นักเรียนระดับมัธยมศึกษาตอนต้น [3]                                  | ชั้นปีที่ 1 ปีการศึกษา 2559 ภา     | คเรียนที่ 1                                   | Comp.24/05/2559           |
|                                                                    |                                    |                                               |                           |

# 5. เลือกระบบงาน ที่ต้องการเปลี่ยนวันหมดอายุ

| 🌻 Secondary'56 : โปรแกรมสารสนเทศโรงเรียนระดับมัง  | รยมศึกษา (3-1-2559-1)                    |                                                                                                    | - 🗆 🗙           |
|---------------------------------------------------|------------------------------------------|----------------------------------------------------------------------------------------------------|-----------------|
| 1.แฟ้มข้อมูล 2.ทะเบียนนักเรียน 3.เอกสารหลักฐานการ | เสีกษา 4.งานสนับสนุน 5.อเนกประสง         | ค้                                                                                                    |                 |
|                                                   |                                          | Store 2 mains 2 mains |                 |
|                                                   | 🛛 ข้อมูลผู้ใช้งาน                        |                                                                                                    |                 |
|                                                   | 4                                        | ข้อมลผ้ใช้ระบบ 2                                                                                                    |                 |
|                                                   | เ <mark>ลือกระบบจาน</mark><br>ชื่อผู้ใช้ | งานทะเม่ยนนักเรียน                                                                                                    |                 |
|                                                   | ชื่อเครื่องคอมพิวเตอร์                   | งานวัดผลรวม                                                                                                    |                 |
|                                                   | IP Address                               | งานปกครอง                                                                                                    |                 |
|                                                   | สิทธิการใช้งาน                           | งานบุคลากรครู เมบูรณ์                                                                                                    |                 |
|                                                   | ชั้นปีที่มีสิทธิ์ใช้                     | งานข้อมูลพื้นฐาน J/ม.2 🗆 ป/ม.3                                                                                                    |                 |
|                                                   |                                          | □ ป/ม.4 □ ป/ม.5 □ ป/ม.6                                                                                                    |                 |
|                                                   | วนอนุญาต<br>วันหมดอวย                    | 17/06/2559 <sup>(G)</sup>                                                                                                    |                 |
|                                                   | านทางขอ เยุ                              | 31/12/2563                                                                                                    |                 |
|                                                   | วทสผ เน<br>ยืนยันรหัสผ่าน                |                                                                                                    |                 |
|                                                   | สถานะกาพสมาชิก                           | ดใส่ เป็นให้                                                                                                    |                 |
|                                                   |                                          |                                                                                                    |                 |
|                                                   |                                          | <u>čo</u> 🐱 💆                                                                                                    |                 |
|                                                   | อเรียบ                                   |                                                                                                    |                 |
| Redeter From MACROCKE                             | CO # Yugo Chaquet                        |                                                                                                    |                 |
| DRMS - Accore 2013 DataBase - C                   |                                          |                                                                                                    |                 |
| รรพัยบาดาลวิทยา อ พัยบาดาล                        |                                          | densizion ACCDB                                                                                                    | 17/06/2559      |
| นักเรียนระดับมัธยมศึกษาตอนต้น [3]                 | ชั้นปีที่ 1 ปีการศึกษา 2559              | ภาคเรียนที่ 1                                                                                                    | Comp.24/05/2559 |
|                                                   |                                          |                                                                                                    |                 |

# 6. เลือกผู้ใช้ Registrar

| ູຢູ່                                                                                                    |                              |                                                 |                           |
|----------------------------------------------------------------------------------------------------|------------------------------|-------------------------------------------------|---------------------------|
| 🐡 Secondary'56 : โปรแกรมสารสนเทศโรงเรียนระดับม้ธยมศึก                                                                                                    | ษา [3-1-2559-1]              |                                                 | - 🗆 ×                     |
| <ol> <li>แฟ้มข้อมูล 2.ทะเบียนนักเรียน 3.เอกสารหลักฐานการศึกษา</li> </ol>                                                                                                    | 4.งานสนับสนุน 5.อเนกประส     | งค์                                             |                           |
|                                                                                                    |                              | Secondary 561<br>Shool luformation Program By ( | Program<br>Import chomdel |
|                                                                                                    |                              |                                                 |                           |
|                                                                                                    | <b>้อมูลผู้ใช</b> ้งาน       |                                                 |                           |
|                                                                                                    |                              | ข้อมอผู้ใช้ระบบ                                 |                           |
|                                                                                                    | เสือกระบบง 2<br>ชื่อผู้ใช้   | งานทะเบียนนักเรียน                              |                           |
| and the second second se                                                                                                    | ชื่อเครื่องคอมพิวเตอ         | Admin                                           |                           |
|                                                                                                    | IP Address                   | Registrar                                       |                           |
| A DESCRIPTION OF A DESCRIPTION OF A DESC | สิทธิการใช้งาน               |                                                 |                           |
| A CONTRACT OF A CONTRACT OF                                                                                                    | 5 anaian da X                | ่ายเห ⊓แนย ⊓ลมบูงแ                              |                           |
|                                                                                                    | ชนบทมสุทธเช                  | ⊔ ทงหมด ⊔ ป/ม.1 ⊔ ป/ม.2 ⊔ ป/ม.3                 |                           |
|                                                                                                    |                              | ่ ป/ม.4 ่ ป/ม.5 ่ ป/ม.6                         |                           |
|                                                                                                    | วนอนุญาต                     | 17/06/2559                                      |                           |
|                                                                                                    | วนหมดอายุ                    | 31/12/2563                                      |                           |
|                                                                                                    | ร <mark>หัสผ่าน</mark>       |                                                 |                           |
|                                                                                                    | ยืนยันรหัส <mark>ผ่าน</mark> |                                                 |                           |
|                                                                                                    | สถานะภาพสมาชิก               | ้๏ใช้ ∘ไม่ใช้                                   |                           |
|                                                                                                    |                              |                                                 |                           |
|                                                                                                    |                              | 💑 🔛                                             |                           |
|                                                                                                    | Internet                     |                                                 |                           |
| ระบบเงานพะเบยนนอเร                                                                                                    | UN CONTRACTOR                |                                                 |                           |
| Registrar From MACBOOKPRO                                                                                                    | # Yuon Changyai              |                                                 |                           |
| DBMS = Access 2013 DataBase = C:\DBC                                                                                                    | DFAMPORN\Amporn\s            | tudentsj2561.ACCDB                              |                           |
| ร.ร.ชัยบาดาลวิทยา อ.ชัยบาดาล จ.                                                                                                    | ลพบรี                        |                                                 | 17/06/2559                |
| นักเรียนระดับมัธยมศึกษาตอนต้น [3] ทั้นขึ                                                                                                    | ที่ 1 ปีการศึกษา 2559        | 9 ภาคเรียนที่ 1                                 | Comp.24/05/2559           |
|                                                                                                    |                              |                                                 |                           |

| 7. จะปรากฏรายละเอียดผู้ใช้งาน Registrar ให้เปลี่ยนวันหมดอายุ (เพิ่มไปข้างหน้าหลายๆ บี |
|---------------------------------------------------------------------------------------|
|---------------------------------------------------------------------------------------|

| 🐡 Secondary'56 : โปรแกรมสารสนเทศโรงเรียนระดับมัธยมศึกษา [3-1-2559-1] —                                              |                                                                         |
|----------------------------------------------------------------------------------------------------|-------------------------------------------------------------------------|
| 1.แข้มข้อมูล 2.ทยเบียนนักเรียน 3.เอกสารหลักฐานการศึกษา 4.งานสนับสนุน 5.อนกประสงค์                                   |                                                                         |
| School Information Program By Ampoon Chanded                                                                        | $ \begin{array}{c} 1112 \\ 10, \\ 9, \\ 8, \\ 7 \\ 6 \\ 5 \end{array} $ |
| 🥲 ข้อมูลผู้ใช้งาน                                                                                                   |                                                                         |
| ข้อมูลผู้ใช้ระบบ 2                                                                                                  |                                                                         |
| เลือกระบบงาน งานกะเบียนนักเรียน 🔽 💟 💙 ชื่อผู้ใช้ Registrar                                                          |                                                                         |
| ชื่อเครื่องคอมพิวเตอร์ ×1000                                                                                        |                                                                         |
| IP Address 000.000.000                                                                                              |                                                                         |
| สิทธิการใช้งาน ⊠อ่าน ⊠แก้ไข ⊠สมบูรณ์                                                                                |                                                                         |
| ช้นบีที่มีสิทธิ์ใช้ ⊠ทั้งหมด⊡ป/ม.1 ⊡ป/ม.2 ⊡ป/ม.3                                                                    |                                                                         |
| □ <u>1/µ.4</u> □1/µ.5 □1/µ.6                                                                                        |                                                                         |
| วันอนุญาต 19/05/2550 🛛 🖾                                                                                            |                                                                         |
| วันหมดอายุ 19/05/2599 🕒 🖸                                                                                           |                                                                         |
| รทัลผ่าน ****                                                                                                    |                                                                         |
| ยืนอันรหัสผ่าน                                                                                                    |                                                                         |
| สถานะภาพสมาชิก ๏ ใช้ ฺ ํ ไม่ใช้                                                                                     |                                                                         |
|                                                                                                    |                                                                         |
| ระอบเหนทะเบียนนักเรียน                                                                                              |                                                                         |
| Registrar From MACBOOKPRO # Yuon Changyai<br>DBMS = Access 2013 DataBase = C:\DBOFAMPORN\Amporn\sfudentsj2561.ACCDB |                                                                         |
| ร.ร.ชัยบาดาลวิทยา อ.ชัยบาดาล จ.ลพบุรี                                                                               |                                                                         |
| นักเรียนระดับมัธยมศึกษาตอนตัน [3] ซั้นบีที่ 1 <sup>*</sup> ปีการศึกษา 2559 ภาคเรียนที่ 1 Comp.24/05/2559            |                                                                         |

# 8. ดับเบิลที่ช่อง ยืนยันรหัสผ่าน (ในช่องรหัสผ่าน ห้ามแก้ไขใด ๆ)

| Secondary 56 : โปรแกรมสารสนเทศโรงเรียนระดับม<br>1 แต้บน้ำมา 2 มะเบ็นหน้าเสียน 2 เวอรระบาวิภรายา | รยมศึกษา (3-1-2559-1)<br>เรือกรา 4 เวยระโบรรษม 5 วะแอประ | enh                                                          | ×                                                                                             |
|-------------------------------------------------------------------------------------------------|----------------------------------------------------------|--------------------------------------------------------------|-----------------------------------------------------------------------------------------------|
|                                                                                                 | nen el en nanaunea sueran una                            | <b>Secondary 50%</b><br>Stacol Information Program By (      | Program<br>import chands $\left[\begin{array}{c} 1121\\ 9\\ 9\\ 7\\ 6\end{array}\right]^{12}$ |
|                                                                                                 | 🛛 ข้อมูลผู้ใช้งาน                                        |                                                              |                                                                                               |
|                                                                                                 | เ <b>ลือกระบบงาน</b><br>ชื่อผู้ใช้                       | ข้อมูลผู้ใช้ระบบ 2<br>งานทะเบียนนักเวียน ⊻ ⊻ ♥♥<br>Registrar |                                                                                               |
|                                                                                                 | ชื่อเครื่องคอมพิวเตอ                                     | ś ×1000                                                      |                                                                                               |
| ดับเบิลคลิกที่ช่                                                                                | องยืนยันรหัสผ่าน                                         | 00.000.000                                                   |                                                                                               |
|                                                                                                 | ันอนุญาต<br>วันหม <b>ู</b> กวย                           | 19/05/2550 <sup>(3)</sup>                                    |                                                                                               |
|                                                                                                 | รหัสผ่าน                                                 | 19/05/2599                                                   |                                                                                               |
|                                                                                                 | ยืนยันรหัสผ่าน 🦯                                         | ****                                                         |                                                                                               |
|                                                                                                 | สถานะภาพสมาชิก                                           | ๏ใช้ ํไม่ใช้                                                 |                                                                                               |
|                                                                                                 |                                                          | ×                                                            |                                                                                               |
| Registrar From MACBOOKP                                                                         | RO # Yuon Chaneva                                        |                                                              |                                                                                               |
| DBMS = Access 2013 DataBase = C                                                                 | :\DBOFAMPORN\Amporn\s                                    | tudentsj2561.ACCDB                                           |                                                                                               |
| <u>ร.ร.ชัยบาดาลวิทยา อ.ชัยบาดา</u><br>นักเรียนระดับมัธยมศึกษาตอนต้น [3]                         | ล จ.ลพบุรี<br>ชั้นปีที่ 1 ปีการศึกษา 255                 | 9 ภาคเรียนที่ 1                                              | 17/06/2559<br>Comp.24/05/2559                                                                 |

| 9. | เมื่อเรียบร้อยแล้วให้บันทึกข้อมลที่ป่ม |  |
|----|----------------------------------------|--|
| 1. |                                        |  |

| 🌻 Secondary'56 : โปรแกรมสารสนเทศโรงเรียนระดับมัธยมศึกษา [3-1-2559-1]          |                                                                      | ×  |
|-------------------------------------------------------------------------------|----------------------------------------------------------------------|----|
| 1.แฟ้มข้อมูล 2.หะเบียนนักเรียน 3.เอกสารหลักฐานการศึกษา 4.งานสนับสนุน 5.อเนกปร | เสงต์                                                                |    |
|                                                                               | Secondary 55 Program<br>School Information Program By Emporn Chomdej | 23 |
| 🗸 อับมูลผู้ใช้งาน                                                             | 📼 🛛 🖾                                                                |    |
|                                                                               | ข้อมูลผู้ใช้ระบบ 2                                                   |    |
| เลือกระบบงาน<br>ชื่อผู้ไข้                                                    | งานทะเบียนนักเรียน V<br>Registrar                                    |    |
| ชื่อเครื่องคอมพิวเต                                                           | aś x1000                                                             |    |
| IP Address                                                                    | 000.000.000                                                          |    |
| สิทธิการใช้งาน                                                                | 🛛 อ่าน 🖾 แก้ไข 🖾 สมบูรณ์                                             |    |
| ชั้นปีที่มีสิทธิ์ใช้                                                          | 🗹 ทั้งหมด 🗆 ป/ม.1 🗆 ป/ม.2 🗆 ป/ม.3                                    |    |
|                                                                               | □ ւ/չո.4 □ ւ/չո.5 □ ւ/չո.6                                           | -  |
| วันอนุญาต                                                                     | 19/05/2550                                                           |    |
| วันหมดอายุ                                                                    | 19/05/2599                                                           |    |
| รหัสผ่าน                                                                      | ****                                                                 |    |
| ยืนยันรหัสผ่าน                                                                | h***                                                                 |    |
| สถานะภาพสมาชิก                                                                | ๏ใช้ ํไม่ใช้                                                         |    |
|                                                                               |                                                                      |    |
| ระบบงานทะเบียนนักเรียน                                                        |                                                                      |    |
| Registrar From MACBOOKPRO # Yuon Changya                                      |                                                                      |    |
| DBMS = Access 2013 DataBase = C:\DBOFAMPORN\Amporn\                           | studentsj2561.ACCDB                                                  |    |
| ร.ร.ชัยบาดาลวิทยา อ.ชัยบาดาล ูจ.ลพบุรี                                        | 17/06/2559                                                           |    |
| นักเรียนระดับมัธยมศึกษาตอนต้น [3] ชั้นบีที่ 1 ปีการศึกษา 25.                  | 59 ภาคเรียนที่ 1 Comp.24/05/2559 🛄                                   |    |

10. ยืนยันการบันทึกข้อมูล เลือก 🔽 🛛 🔿

| 🏶 Secondary'56 : โปรแกรมสารสนเทศโรงเรียนสะดับม้อยมศึกษา [3-1-2559-1]                                                         | - (I) ×                       |
|----------------------------------------------------------------------------------------------------|-------------------------------|
| 1.แฟ้มข้อมูล 2.พะเบียนนักเรียน 3.เอกสารหลักฐานการศึกษา 4.งานสนับสนุน 5.อแนกประสงค์                                           |                               |
| Secondary 50<br>School Information Program in                                                                                |                               |
| 🖉 ข้อมูกผู้ได้งาน 🛛 🔀                                                                                                    |                               |
| <mark>ช้อมูลผู้ใช้ระบบ 2</mark><br>เลือกระบบงาน งานทะเบียนนักเรียน ✓<br>ชื่อผู้ใช้ Registrar<br>ชื่อเครื่องคอมหิวเตอร์ ×1000 |                               |
| ปรับปรุงรมบิยมสมาชิก ! ×                                                                                                    |                               |
| ОК                                                                                                    |                               |
| วทสมาน                                                                                                    | <b>A</b>                      |
| สถานะภาพสมาชิก ⊚ ใช้ ○ ไม่ใช้                                                                                                |                               |
|                                                                                                    |                               |
| Registrer From MACBOOKPRO # Yuon Changyai<br>DBMS = Access 2013 DataBase = C:\DBOFAMPORN\Amporn\studentsj2561.ACCDB          |                               |
| ร.ร.ชัยบาดาลวิทยา อ.ชัยบาดาล จ.ลพบุรี<br>นักเรียนระดับมัธยมศึกษาตอนต้น [3] ชั้นปีที่ 1 ปีการศึกษา 2559 ภาคเรียนที่ 1         | 17/06/2559<br>Comp.24/05/2559 |

| 🌞 Secondary'56 : โปรแกรมสารสนเทศโรงเรียนระดับม้อยมศี                                                                                                    | กษา [3-1-255 <mark>9</mark> -1]          |                                                                         | - 🗆 X                                 |
|----------------------------------------------------------------------------------------------------|------------------------------------------|-------------------------------------------------------------------------|---------------------------------------|
| <ol> <li>แฟ้มข้อมูล 2.ทะเบียนนักเรียน 3.เอกสารหลักฐานการศึกษ</li> </ol>                                                                                                    | า <mark>4.งานสนับสนุน 5.อ</mark> เนกประส | งต์                                                                     |                                       |
|                                                                                                    | 1                                        | Second any 50<br>School Information Program By                          |                                       |
|                                                                                                    | 2                                        |                                                                         |                                       |
|                                                                                                    | อาทีนด์ เอะ                              |                                                                         |                                       |
|                                                                                                    | เสือกระบบงา<br>ชื่อผู้ใช้                | ขอมูลกลูเขวะบบ 2<br>งานกะเบียนนักเรียน<br>งานกะเบียนนักเรียน<br>งานกรรม |                                       |
|                                                                                                    | ชื่อเครื่องคอมพิวเตอ                     | งานปกครอง                                                               |                                       |
| Contraction of the local division of the local division of the loc | IP Address                               | งานตารางสอน                                                             |                                       |
|                                                                                                    | ลทธการเชงาน                              | งานบุคลากรครู เมบูรณ์                                                   |                                       |
|                                                                                                    | ชั้นปีที่มีสิทธิไช้                      | งานข้อมูลพื้นฐาน I/ม.2 🗆 ป/ม.3                                          |                                       |
|                                                                                                    | Sugar                                    | ่ ป/ม.4 ⊔ ป/ม.5 ⊔ ป/ม.6                                                 |                                       |
|                                                                                                    | วนอนุญาต<br>วันขนดออย                    | 19/05/2550                                                              |                                       |
|                                                                                                    | าหมาพอ เยื่                              | 19/05/2599                                                              |                                       |
|                                                                                                    | รหสผาน<br>ถึงอังเรอรัสปอง                | ****                                                                    |                                       |
|                                                                                                    | ยนยนวทสผาน                               | ****                                                                    |                                       |
|                                                                                                    | ลถานะภาพลมาชก                            | ่๏ไช่ ํเม่ใช่                                                           |                                       |
|                                                                                                    | 😂 🙋 🜠                                    | × ×                                                                     |                                       |
| ระบบเงานทะเบียนนักย่                                                                                                    | รียน                                     |                                                                         |                                       |
| Begistrar From MACBOOKPRO                                                                                                    | # Yuon Changyai                          |                                                                         |                                       |
| DBM5 = Access 2013 DataBase = C:\DB                                                                                                    | OFAMPORN\Amporn\s                        | udentsi2561.ACCDB                                                       | a a a a a a a a a a a a a a a a a a a |
| ร.ร.ชัยบาดาลวิทยา อ.ชัยบาดาล จ                                                                                                    | า.ลพบรี                                  |                                                                         | 17/06/2559                            |
| นักเรียนระดับมัธยมศึกษาตอนต้น [3] ชั้น                                                                                                    | <del>ปีที่ 1 ปีการศึกษา 255</del> 9      | 2 ภาคเรียนที่ 1                                                         | Comp.24/05/2559                       |
| A PROPERTY OF A PROPERTY OF A  |                                          |                                                                         |                                       |

11. เลือกระบบงานต่อไป ...... เช่น งานวัดผลรวม

 เปลี่ยน วันหมดอายุ (1) ดับเบิลคลิกที่ช่อง ยืนยันรหัสผ่าน (2) บันทึกข้อมูลที่ปุ่ม โลย (3)
 ให้เปลี่ยนวันหมดอายุ ให้ครบทุกระบบงาน แล้วออกจากโปรแกรม และให้เปลี่ยนวันที่เครื่อง คอมพิวเตอร์กลับมาเป็นวันปัจจุบัน

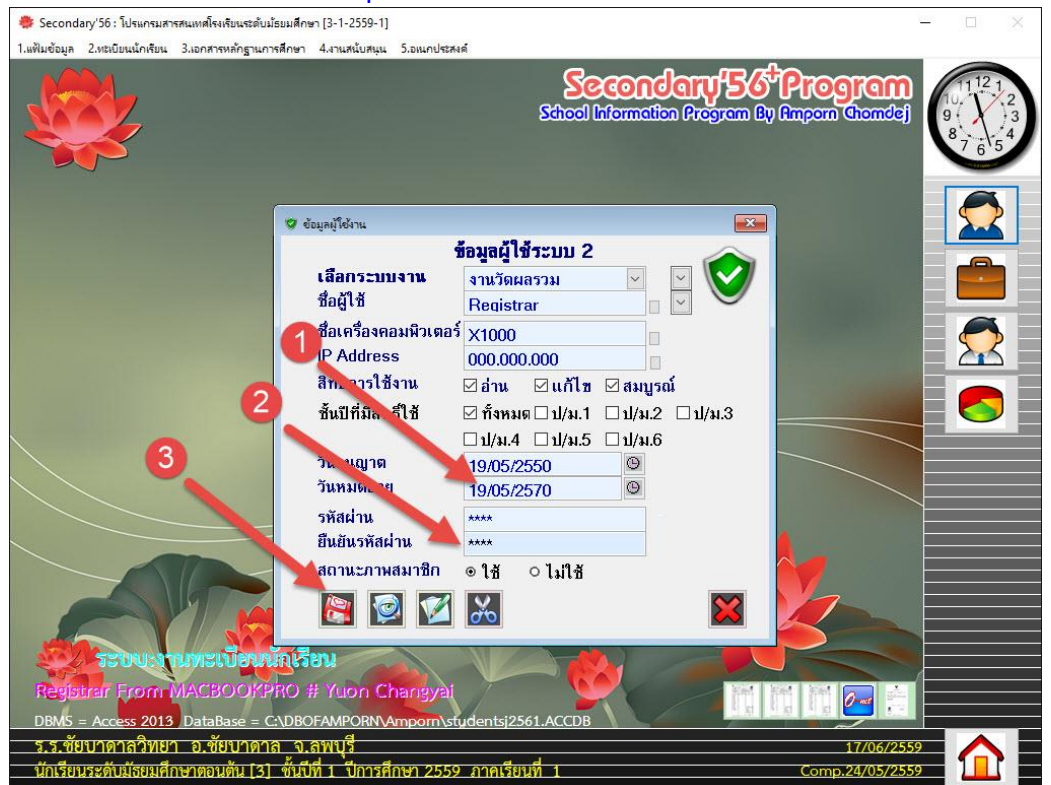

 สำหรับโรงเรียนที่ใช้งานเป็นระบบเครือข่าย หลังจากเปลี่ยนวันหมดอายุตามข้างต้นเรียบร้อยแล้ว ให้เข้า มาที่ เมนู 5.อเนกประสงค์ > 2.ข้อมูลระบบ > 3.กำหนดสิทธิ์การใช้งานของ Clients PC

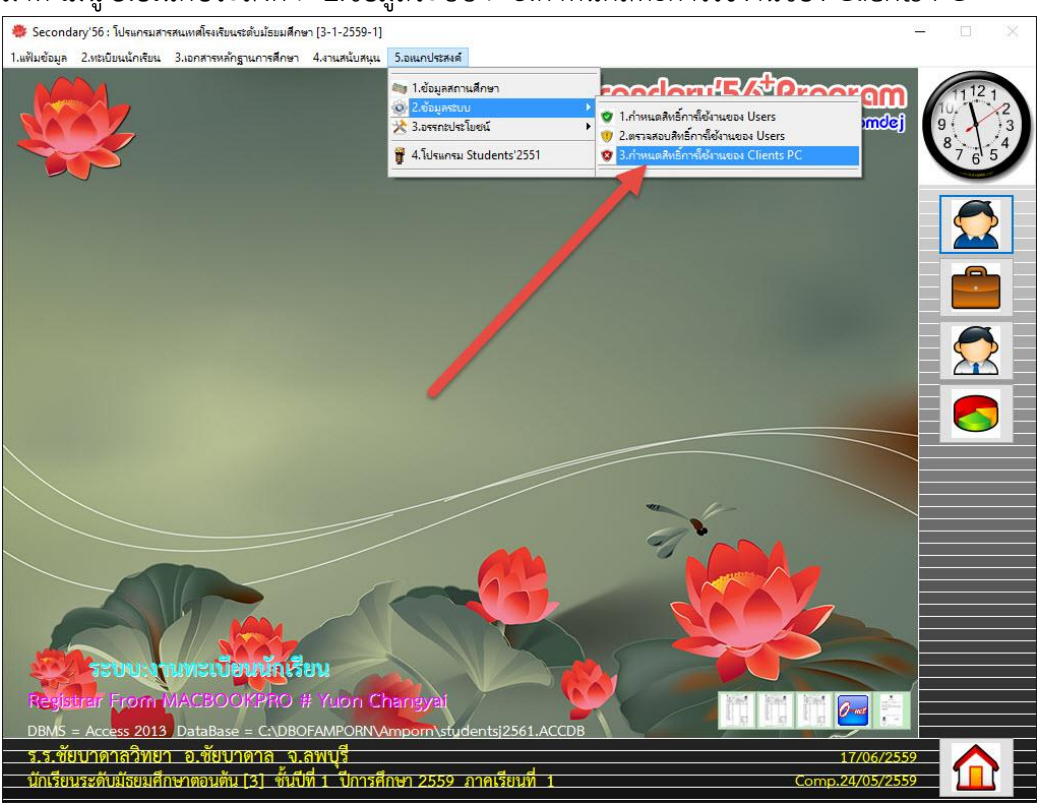

#### 14. จะปรากฏหน้าต่าง ข้อมูล PC Clients & Users

|                                                                          | J                                                                 |                                                   |                                                      |                                                                                                    |
|--------------------------------------------------------------------------|-------------------------------------------------------------------|---------------------------------------------------|------------------------------------------------------|----------------------------------------------------------------------------------------------------|
| 🌞 Secondary'56 : โปรแกรมสารสนเทศโรงเรียนระดับ                            | มมัธยมศึกษา [3-1-2559-1]                                          |                                                   | <u></u>                                              |                                                                                                    |
| 1.เชิมข้อมูล 2.ทยมียนนักเรียน 3.เอกสารหลักฐาน                            | ารสักษา 4.งานหนับสนุน 5.อแนกประสงค์                               | School Information Progr                          | <b>56<sup>4</sup> Program</b><br>em Ly Ampon Chomdaj | 1121<br>9-<br>9-<br>8-<br>7-6-54                                                                                                    |
| <b>2</b> di                                                              | aya PC Clients                                                    | Clients & Users                                   |                                                      |                                                                                                    |
|                                                                          | เลือก Clients<br>ชื่อผู้ไข้<br>ชื่อเครื่องคอมพิ:<br>IP<br>Address | เตอร์                                             |                                                      | 2010 - 1010 - 1000 - 1000 - 10000 - 1000 - 1000 - 1000 - 1000 - 1000 - 1000 - 1000 - 1000 - 1 |
|                                                                          | สิทธิการใช้งาน<br>วันอนูญาต<br>วันหมดอายุ<br>สถานะภาพระเบียน      | ●ยกเล็ก⊖อ่าน 0เซียน<br>//<br>// โ<br>●ใช้ 0ไม่ใช้ | ิสมบูรณ์                                             |                                                                                                    |
| TSDU TUMELUEU<br>Registrer From MACBOOP<br>DBM5 = Access 2013 DataBase = | Annual Interaction                                                | ntsj2561.ACCDB                                    |                                                      |                                                                                                    |
| ร.ร.ชัยบาดาลวิทยา อ.ชัยบาด<br>นักเรียนระดับมัธยมศึกษาตอนต้น [3           | าล จ.ลพบุรี<br>] ชั้นปีที่ 1 ปีการศึกษา 2559 ภา                   | าคเรียนที่ 1                                      | 17/06/2559<br>Comp.24/05/2559                        |                                                                                                    |

#### 15. เลือก Clients

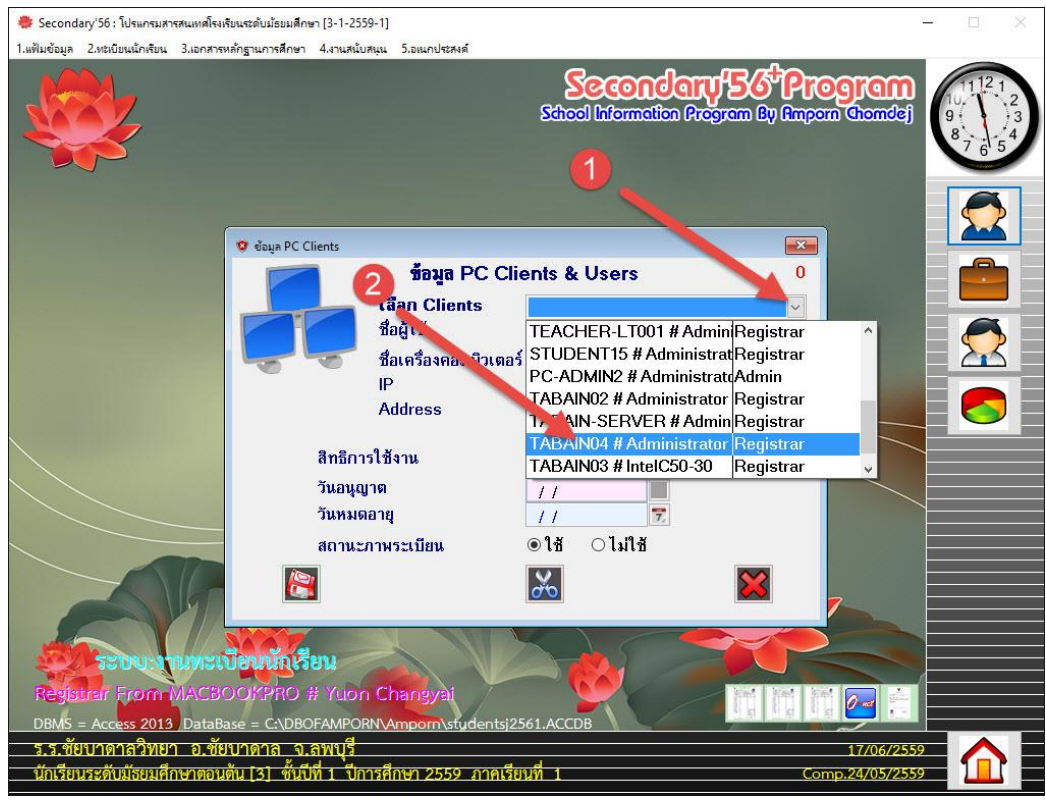

## 16. ตรวจสอบวันหมดอายุ (1) เมื่อแก้ไขแล้วให้บันทึกข้อมูล (2)

ให้ตรวจสอบทุก Clients ที่ใช้ในระบบเครือข่าย

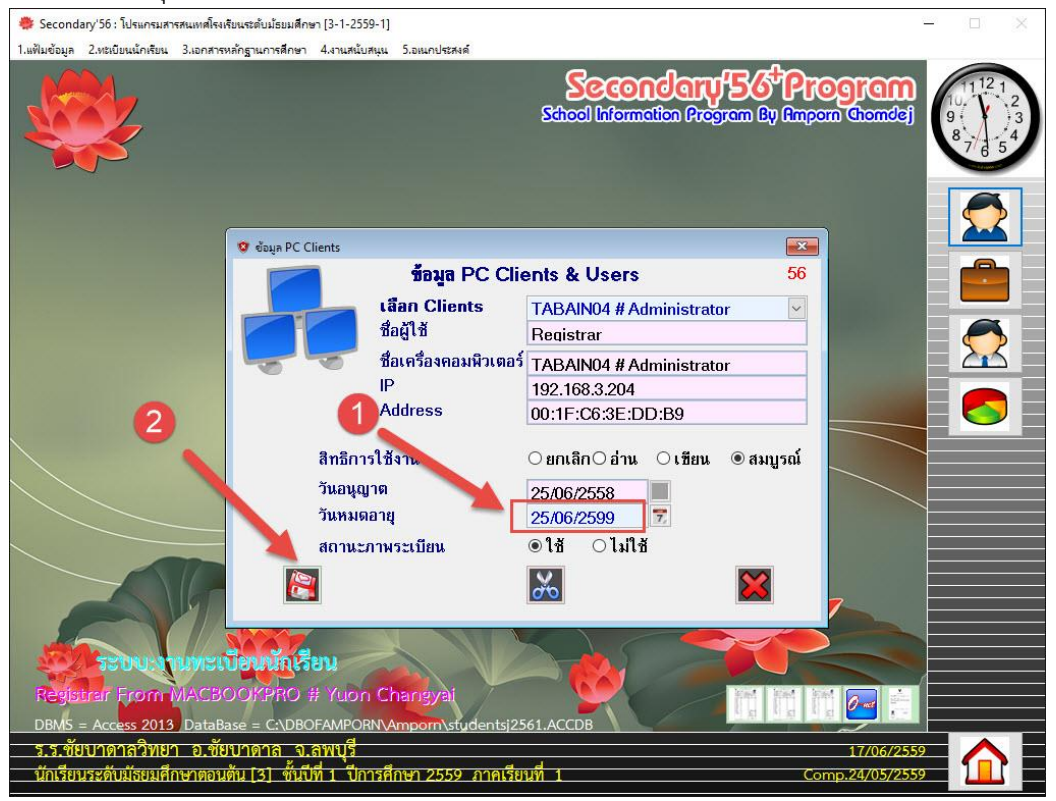

## ถ้ามีปัญหาหรือข้อสงสัยการใช้งานโปรแกรม Secondary'56Plus ติดต่อได้ที่

นายวิศิษฐศักดิ์ แสงพรหมศรี Tel : 081-935-6100 e-mail : Gpa2544@gmail.com Line ID : Skr14d

นายพิธพงศ์ ยิ้มเปรม Tel : 089-6461498 e-mail : pitapongsoft@gmail.com Line ID : pitapong.yim

นายยวน ช้างใหญ่ Tel : 092-9352954 , 081-6651657 e-mail : changyaisoft@gmail.com Line ID : changyaisoft

หรือสอบถามเพิ่มเติมได้ที่ phothasoft@gmail.com line id : phothasoft